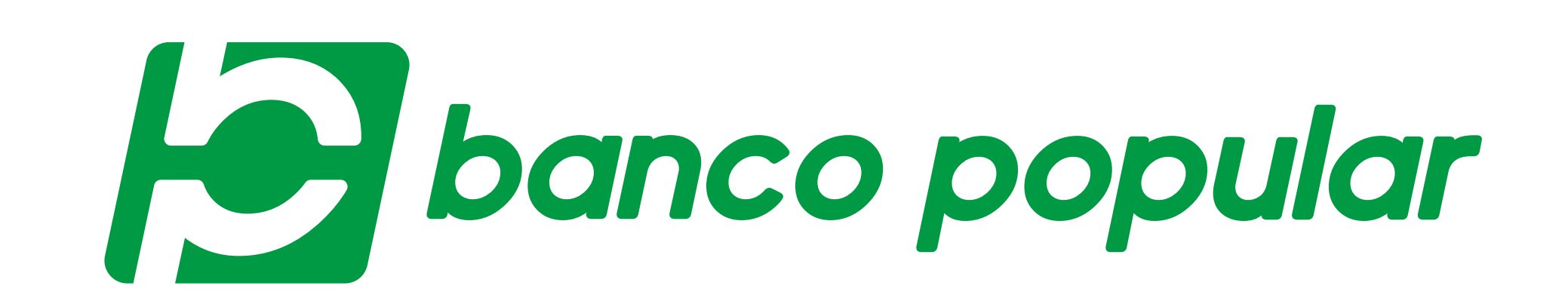

## GENERA EN LÍNEA LOS CERTIFICADOS DE TUS PRODUCTOS

1

 Desde nuestro Portal Transaccional puedes descargar los certificados de tus productos y certificados tributarios, disponible para cuentas de ahorros y corrientes.
 Para hacerlo debes ingresar a nuestra página web www.bancopopular.com.co, hacer clic en la sección Portal Transaccional
 Personas y realizar los siguientes pasos:

| Indresa tino v número de documen <sup>.</sup> | to                                                |
|-----------------------------------------------|---------------------------------------------------|
| ingresa apo y namero de documen               |                                                   |
|                                               |                                                   |
|                                               |                                                   |
|                                               | ← Volver                                          |
| Ingresa a tu zona transaccional               |                                                   |
| Tipo de documento                             | +                                                 |
| Cédula De Ciudadanía                          | Escribe tu contraseña                             |
| Número de documento                           | Recuerda que es la nueva contraseña de 4 digitos. |
| 1234567890                                    | Contraseña Única ¿La olvidaste?                   |
|                                               |                                                   |

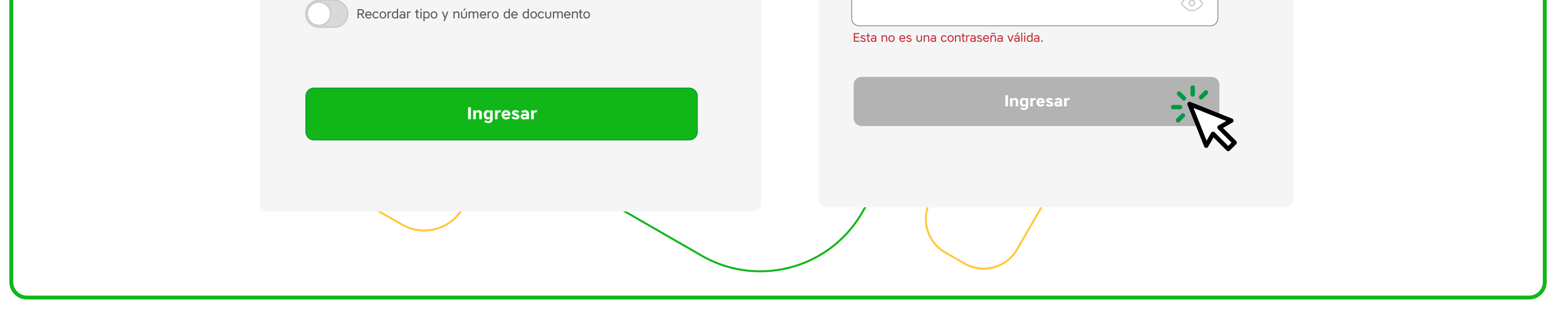

|   | – En el m                 | enú, ingr   | esa la opciór                                                          | "Tus docum                                                                                    | entos".                                                                                  |                                    |  |
|---|---------------------------|-------------|------------------------------------------------------------------------|-----------------------------------------------------------------------------------------------|------------------------------------------------------------------------------------------|------------------------------------|--|
|   | banco popular             | Buenos días |                                                                        |                                                                                               |                                                                                          | Seguridad Salida segura            |  |
|   |                           | ¿Qué docum  | ento necesitas?                                                        |                                                                                               |                                                                                          |                                    |  |
|   | Tus productos             |             |                                                                        |                                                                                               |                                                                                          |                                    |  |
| 2 | Tu organizador            |             |                                                                        |                                                                                               |                                                                                          |                                    |  |
|   | Pagos                     |             |                                                                        |                                                                                               |                                                                                          |                                    |  |
|   | 5.<br>(5).                |             | Extractos<br>Los movimientos de tus productos<br>en un sólo documento. | Certificados de productos<br>Solicita los certificados de tus<br>productos del Banco Popular. | Certificados tributarios<br>Verifica el cumplimiento de tus<br>obligaciones tributarias. |                                    |  |
|   |                           |             |                                                                        |                                                                                               |                                                                                          |                                    |  |
|   | Tus docu                  | mentos      |                                                                        |                                                                                               |                                                                                          |                                    |  |
|   |                           |             |                                                                        |                                                                                               |                                                                                          |                                    |  |
|   | Estableciendo conexión se | gura        |                                                                        |                                                                                               | Último ingreso: 12/Ene/2021, 8:5                                                         | 3:00 A. M. 🌘 💊 Popular   v3.1.22 🖕 |  |

| Da | clic en <b>"Certificados d</b> e                                                                                   | e productos".                                                                                                    |                                                                                                    |  |
|----|----------------------------------------------------------------------------------------------------|----------------------------------------------------------------------------------------------------|----------------------------------------------------------------------------------------------------|--|
|    | Extractor         Environmente         Environmente         Environmente         Environmente         Environmente | <image/> <image/> <section-header><section-header><section-header><section-header><section-header></section-header></section-header></section-header></section-header></section-header> | Certificados tributarios         Vertifica el cumplimiento de tus         obligaciones tributaries |  |
|    |                                                                                                    |                                                                                                    |                                                                                                    |  |

| Selecciona el producto y diligencia los campos requeridos.                                                                                                 |
|----------------------------------------------------------------------------------------------------|
| Eige el producto   Cuenta de Ahorros   No. ***1234   22:42     Nottre del destinatario (Opcional)   A quien interese   Certificado Sin Saldo     Descarger |

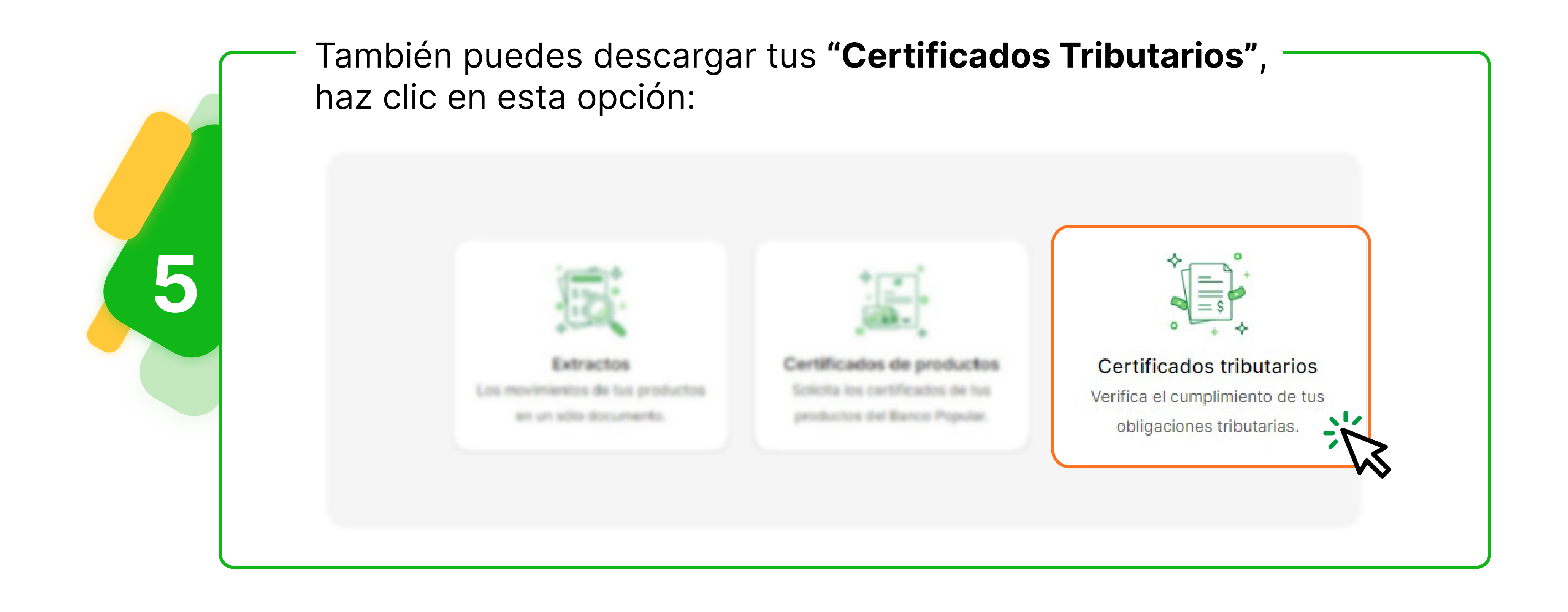

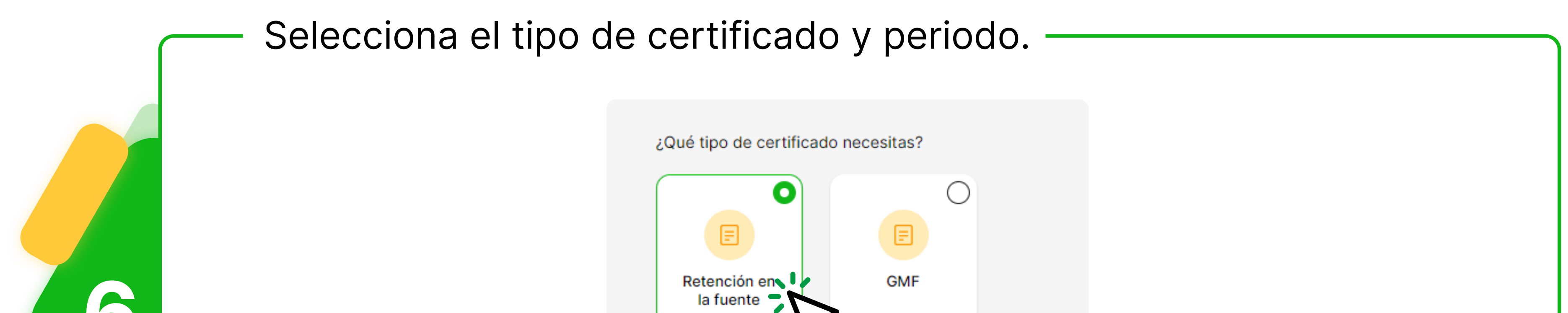

|  | Año a consultar |      |  |
|--|-----------------|------|--|
|  | 2018            | ~    |  |
|  |                 | <br> |  |
|  |                 |      |  |

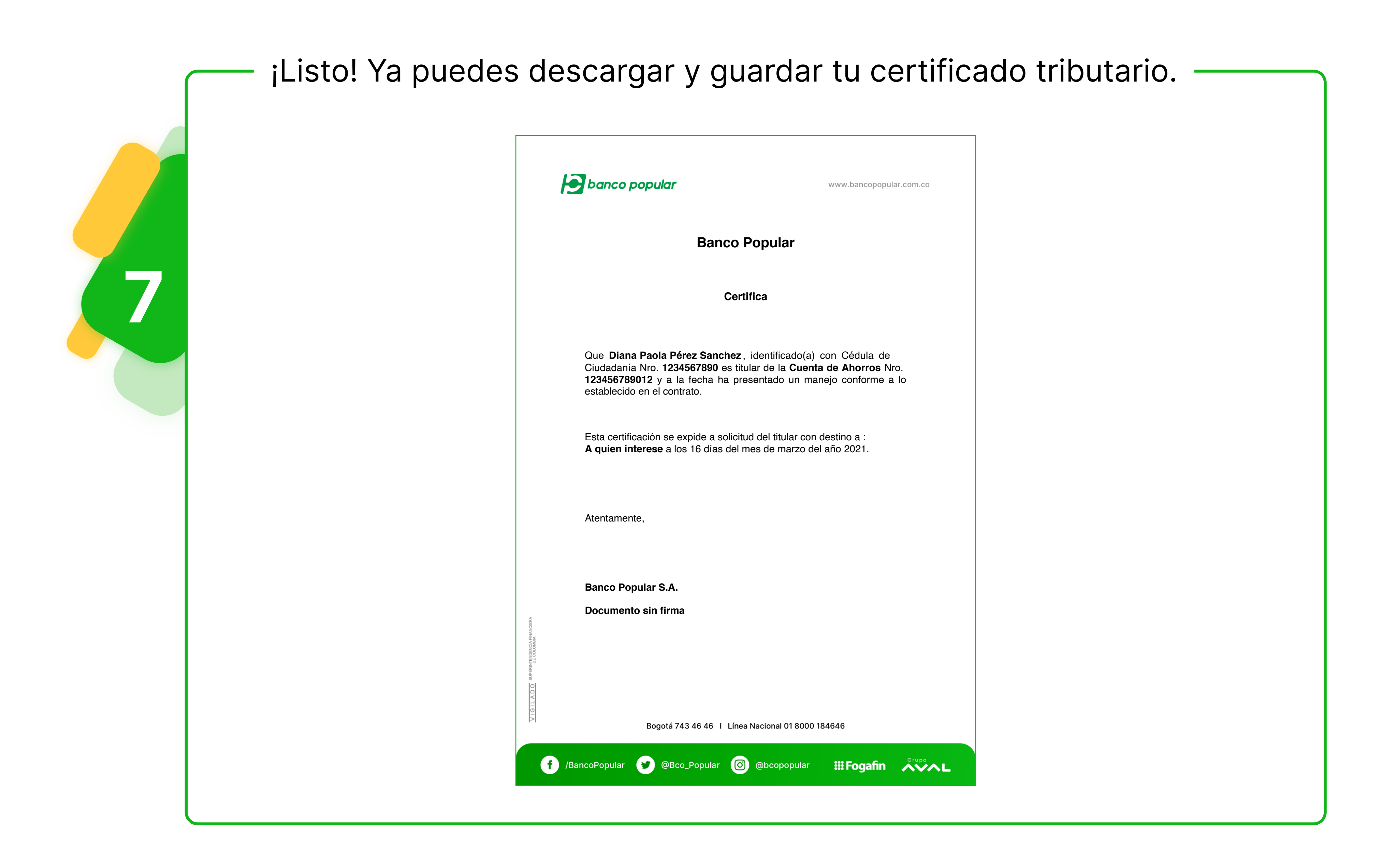

## Hoy se puede. Siempre se puede.

bancopopular.com.co

VIGILADO DE COLOMBIA

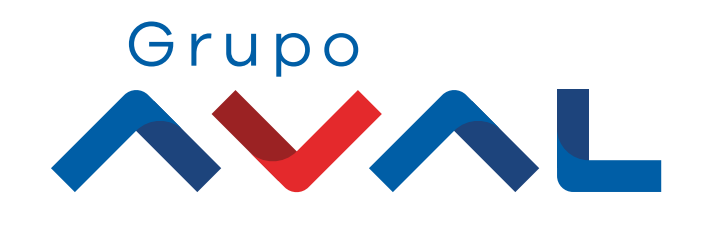

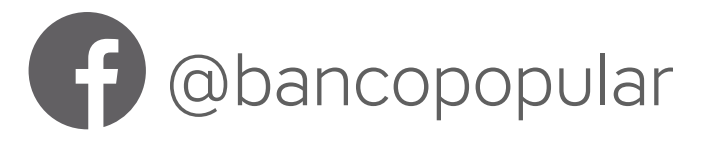

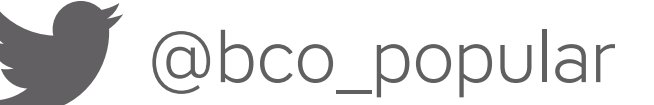

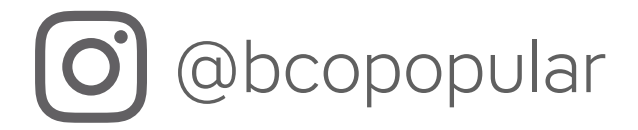